# spicaインストールマニュアル

MT4にspicaをインストールします。

なお、VPSでEAを稼働させる場合は、この作業はVPSで行ってくださ い。

まずはこちらからEAをダウンロードしてください。

⇒spicaのダウンロードはこちら

真ん中の【ダウンロード】をクリックするとダウンロードできます。

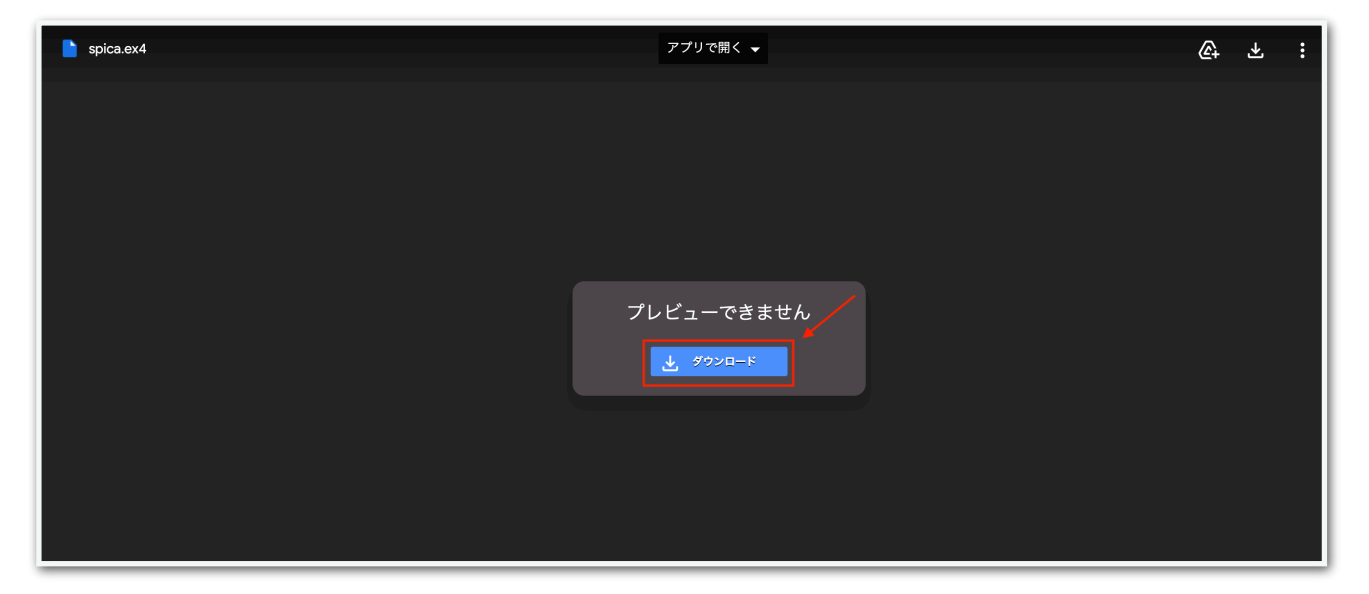

## 続いて、MT4の【ファイル】⇒【データフォルダを開く】をクリックし ます。

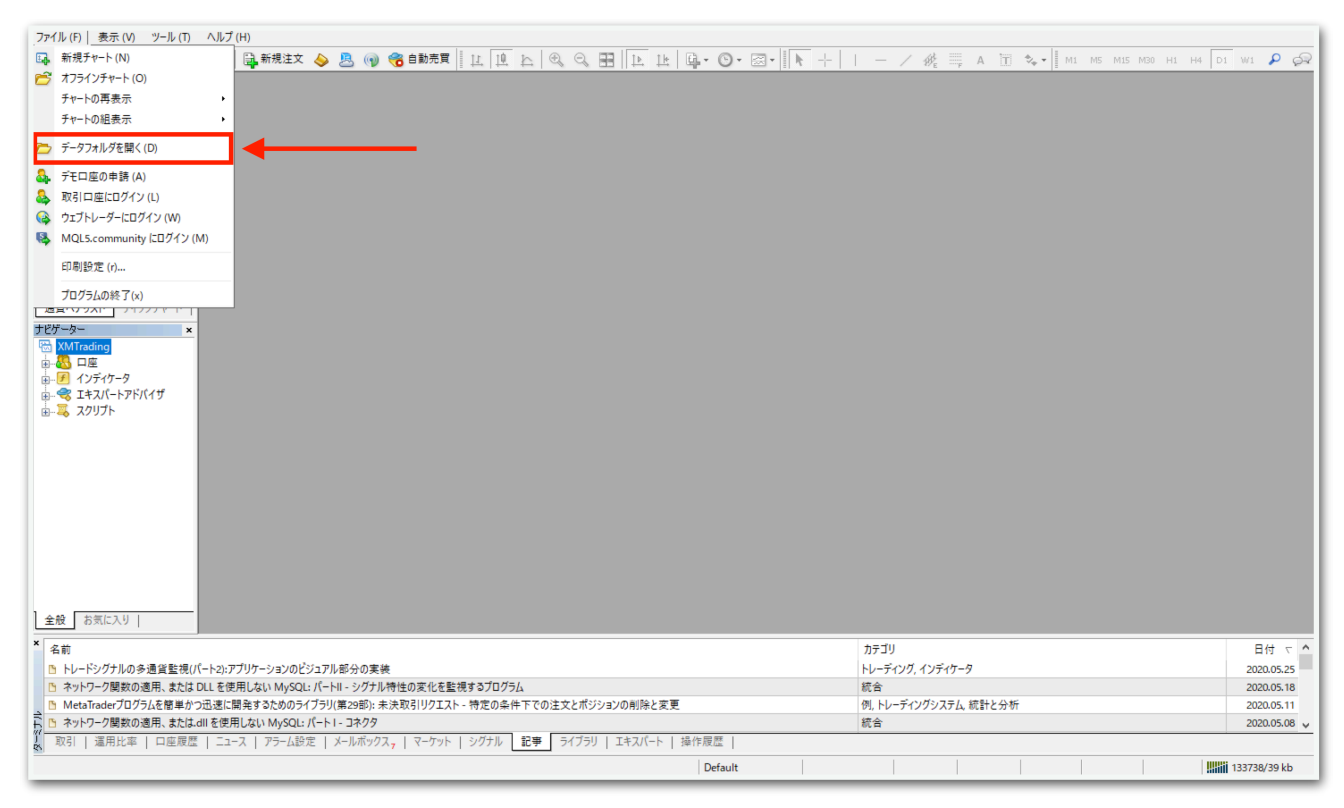

#### データフォルダが出てくるので、【MQL4】を開きます。

|              |          | 名前        | ^ | 更新日時             | 種類         | サイズ  |  |
|--------------|----------|-----------|---|------------------|------------|------|--|
| - 2199 79 EX |          | config    |   | 2020/06/08 6:39  | ファイル フォルダー |      |  |
| デスクトップ       | <i>ж</i> | history   |   | 2020/05/27 22:18 | ファイル フォルダー |      |  |
|              | Я.       | logs      |   | 2020/06/08 6:36  | ファイル フォルダー |      |  |
| 置 ドキュメント     | A        | MQL4      |   | 2020/05/27 11:48 | ファイル フォルダー |      |  |
| ▶ ビクチャ       | *        | profiles  |   | 2020/05/28 13:39 | ファイル フォルダー |      |  |
| PC           |          | templates |   | 2020/06/07 17:51 | ファイル フォルダー |      |  |
|              |          | tester    |   | 2020/05/27 22:18 | ファイル フォルダー |      |  |
|              |          | 📄 origin  |   | 2020/05/27 11:48 | テキストドキュメント | 1 KB |  |
|              |          |           |   |                  |            |      |  |
|              |          |           |   |                  |            |      |  |
|              |          |           |   |                  |            |      |  |
|              |          |           |   |                  |            |      |  |
|              |          |           |   |                  |            |      |  |
|              |          |           |   |                  |            |      |  |
|              |          |           |   |                  |            |      |  |
|              |          |           |   |                  |            |      |  |
|              |          |           |   |                  |            |      |  |
|              |          |           |   |                  |            |      |  |
|              |          |           |   |                  |            |      |  |
| 8 個の項目       |          |           |   |                  |            |      |  |
| 81回の項目       | _        |           |   |                  |            |      |  |

# 【Experts】を開きます。

|             |   | 名前         | ^ | 更新日時             | 種類         | サイズ |  |  |
|-------------|---|------------|---|------------------|------------|-----|--|--|
| オ クイック アクセス |   | Experts    | 1 | 2020/05/27 21:54 | ファイル フォルダー |     |  |  |
| テスクトップ      | Å | Files      |   | 2020/05/27 11:48 | ファイル フォルダー |     |  |  |
| 🔸 ダウンロード    | * | Images     |   | 2020/05/27 11:48 | ファイル フォルダー |     |  |  |
| 🚆 ドキュメント    | * | Include    |   | 2020/05/27 11:48 | ファイル フォルダー |     |  |  |
| 📰 ピクチャ      | * | Indicators |   | 2020/05/27 11:49 | ファイル フォルダー |     |  |  |
| DC DC       |   | Libraries  |   | 2020/05/27 11:49 | ファイル フォルダー |     |  |  |
|             |   | Logs       | • | 2020/06/07 17:41 | ファイル フォルダー |     |  |  |
|             |   | Presets    |   | 2020/05/27 11:48 | ファイル フォルダー |     |  |  |
|             |   | Projects   |   | 2020/05/27 11:48 | ファイル フォルダー |     |  |  |
|             |   | Scripts    |   | 2020/05/27 11:49 | ファイル フォルダー |     |  |  |
|             |   |            |   |                  |            |     |  |  |
|             |   |            |   |                  |            |     |  |  |
|             |   |            |   |                  |            |     |  |  |
|             |   |            |   |                  |            |     |  |  |
|             |   |            |   |                  |            |     |  |  |
|             |   |            |   |                  |            |     |  |  |
|             |   |            |   |                  |            |     |  |  |
|             |   |            |   |                  |            |     |  |  |
|             |   |            |   |                  |            |     |  |  |
|             |   |            |   |                  |            |     |  |  |
|             |   |            |   |                  |            |     |  |  |
| 10 個の項目     |   |            |   |                  |            |     |  |  |

【Experts】の中に、先ほどダウンロードしたspicaをコピーしてくだ さい。

|                                                                                           | 🕹   🛃 📒 🗢   ダウンロード |                     |                  |          | -                 | $\Box \times$ |
|-------------------------------------------------------------------------------------------|--------------------|---------------------|------------------|----------|-------------------|---------------|
|                                                                                           | ファイル ホーム 共有        | 表示                  |                  |          |                   | ~ 🕐           |
|                                                                                           | ← → ~ ↑ 🕇 > PC     | » ダウンロード            |                  | ~ Ö      | ダウンロードの検索         | Q             |
|                                                                                           | カイック アクセフ          | 名前 ^                | 更新日時             | 種類       | サイズ               |               |
|                                                                                           | = =7/1             | 👌 hfmarketssv4setup | 2020/05/14 11:13 | アプリケーション | 1,251 KB          |               |
|                                                                                           |                    |                     | 2020/05/27 21:53 | EX4 ファイル | 210 KB            |               |
|                                                                                           | → 9990-F #         | <u>v</u>            | 2020/05/18 11:55 | アプリケーション | 574 KB            |               |
|                                                                                           | 🗎 F#1X7F 🛷         | S.                  | 2020/05/14 11:52 | アプリケーション | 558 KB            |               |
|                                                                                           | 📰 ピクチャ 🛛 🖈         | S.                  | 2020/05/14 11:52 | アプリケーション | 558 KB            |               |
|                                                                                           | PC                 | 🔇 xmtrading4setup   | 2020/05/18 11:48 | アプリケーション | 1,213 KB          |               |
| $\leftarrow \rightarrow \times $ $\land$ AppData > Reaming > MetaQuotes > Terminal > 4586 |                    |                     |                  |          |                   |               |
|                                                                                           | r                  |                     |                  |          |                   |               |
| 名前 天和 アクセス 二                                                                              | E .                |                     |                  |          |                   |               |
| デスクトップ オ 2020                                                                             | 6                  |                     |                  |          |                   |               |
| MACD Sample.ex4 2020                                                                      | /                  |                     |                  |          |                   |               |
| MACD Sample 2020                                                                          | 6                  |                     |                  |          |                   |               |
| Moving Average.ex4 2020                                                                   | /                  |                     |                  |          |                   |               |
| EVTY X Moving Average 2020                                                                | /                  |                     |                  |          |                   |               |
| PC mqlcache.dat 2020                                                                      | /                  |                     |                  |          |                   |               |
|                                                                                           |                    |                     |                  |          |                   |               |
|                                                                                           |                    |                     |                  |          |                   |               |
|                                                                                           |                    |                     |                  |          |                   |               |
|                                                                                           |                    |                     |                  |          |                   |               |
|                                                                                           |                    |                     |                  |          |                   |               |
|                                                                                           | 6 個の項目 1 個の項目を選    | 択 209 KB            |                  |          |                   |               |
|                                                                                           |                    |                     |                  |          |                   |               |
|                                                                                           |                    |                     |                  |          |                   |               |
|                                                                                           |                    |                     |                  |          |                   |               |
|                                                                                           |                    |                     |                  |          |                   |               |
|                                                                                           |                    |                     |                  |          | when the drive of |               |
|                                                                                           |                    |                     |                  |          |                   | Sector and    |
|                                                                                           |                    |                     |                  |          |                   |               |
|                                                                                           |                    |                     |                  |          |                   |               |
| 6 個の項目                                                                                    |                    |                     |                  |          |                   |               |
|                                                                                           |                    |                     |                  |          |                   |               |

## ー旦MT4を再起動します。データフォルダとMT4を×で閉じてくださ

い。

| 271(1)(5) 事テ( | -<br>                                        | 1 (Ц)     |                      |                       |                  |                   |                 |     |              |              |           | -             |              |
|---------------|----------------------------------------------|-----------|----------------------|-----------------------|------------------|-------------------|-----------------|-----|--------------|--------------|-----------|---------------|--------------|
| フパル(F) 表示(    |                                              |           | 新相注文 📐 🖻 🝙           |                       | Th A A           |                   |                 |     | / 12 === N   | te e la      |           | 100 01 UI DI  |              |
| 気配値表示: 04:28: | 57 ×                                         |           |                      |                       | 4 4 9 9          |                   |                 |     | / 19/E - F A | 10 · • • 1 m | r hip mip | mso HI H4 DI  | 1 - 24       |
| 通貨ペア Bi       | id Ask ^                                     |           |                      |                       |                  |                   |                 |     |              |              |           |               |              |
| USD 0.94      | L 0.94                                       |           |                      |                       |                  |                   |                 |     |              |              |           |               |              |
| ♣ GBR 1.25    | i 1.25                                       |           |                      |                       |                  |                   |                 |     |              |              |           |               |              |
| ◆ EUR 1.12    | 1.12                                         |           |                      |                       |                  |                   |                 |     |              |              |           |               |              |
| USDJPY 106.   | 106                                          |           |                      |                       |                  |                   |                 |     |              |              |           |               |              |
| USD 1.36      | i 1.36                                       |           |                      |                       |                  |                   |                 |     |              |              |           |               |              |
| AUD 0.68      | 0.68                                         |           |                      |                       |                  |                   |                 |     |              |              |           |               |              |
| ◆ EUR 0.8**   | 📕 🖓 📕 🖛   Exp                                | perts     |                      |                       |                  |                   |                 |     |              | - 0          | ×         |               |              |
| ← EUR 1.0     |                                              | ##        | 主テ                   |                       |                  |                   |                 |     |              |              |           |               |              |
| ♦ EURJPY 12   |                                              | <b>大刊</b> | <b>衣小</b>            |                       |                  |                   |                 |     |              |              |           |               |              |
|               | $\leftarrow \rightarrow \checkmark \uparrow$ | « Ар      | pData > Roaming > Me | taQuotes > Terminal > | 458EB9CE9D2B38D  | 061D8E63A1B2B74B0 | > MQL4 > Expert | s v | ප Experts ග් | ¢索           | م.        |               |              |
| 通貨ペアリスト       |                                              |           | 名前                   | ^                     | 更新日時             | 種類                | サイズ             |     |              |              |           |               |              |
| ナビゲーター        | 📌 クイック アクセス                                  |           |                      |                       | 2020/05/27 21:53 | EX4 ファイル          | 210 KB          |     |              |              |           |               |              |
|               | 📃 デスクトップ                                     | 1         | MACD Sample.ex4      |                       | 2020/05/27 11:48 | EX4 ファイル          | 11 KB           |     |              |              |           |               |              |
| ● ● ● インディケー  | 👆 ダウンロード                                     | 1         | 4 MACD Sample        |                       | 2020/05/27 11:48 | MQL4 Source File  | 7 KB            |     |              |              |           |               |              |
| ⊕ 🔫 エキスパー     | 🛗 ドキュメント                                     | 1         | Moving Average.ex    | 4                     | 2020/05/27 11:48 | EX4 ファイル          | 14 KB           |     |              |              |           |               |              |
| ☆-ጄ スクリプト     | 📰 ピクチャ                                       | *         | Moving Average       |                       | 2020/05/27 11:48 | MQL4 Source File  | 6 KB            |     |              |              |           |               |              |
|               |                                              |           | mqlcache.dat         |                       | 2020/05/27 22:08 | DAT ファイル          | 4 KB            |     |              |              |           |               |              |
|               | - PC                                         |           |                      |                       |                  |                   |                 |     |              |              |           |               |              |
|               |                                              |           |                      |                       |                  |                   |                 |     |              |              |           |               |              |
|               |                                              |           |                      |                       |                  |                   |                 |     |              |              |           |               |              |
|               |                                              |           |                      |                       |                  |                   |                 |     |              |              |           |               |              |
|               |                                              |           |                      |                       |                  |                   |                 |     |              |              |           |               |              |
|               |                                              |           |                      |                       |                  |                   |                 |     |              |              |           |               |              |
|               |                                              |           |                      |                       |                  |                   |                 |     |              |              |           |               |              |
|               |                                              |           |                      |                       |                  |                   |                 |     |              |              |           |               |              |
| 全般   お気に入     |                                              |           |                      |                       |                  |                   |                 |     |              |              |           |               |              |
|               |                                              |           |                      |                       |                  |                   |                 |     |              |              |           |               |              |
| 1 名前          |                                              |           |                      |                       |                  |                   |                 |     |              |              |           |               | 日付 て ^       |
| トレードシグナ.      |                                              |           |                      |                       |                  |                   |                 |     |              |              |           |               | 2020.05.25   |
| □ ネットワーク関     |                                              |           |                      |                       |                  |                   |                 |     |              |              |           |               | 2020.05.18   |
| B Awk□_/#     |                                              |           |                      |                       |                  |                   |                 |     |              |              |           |               | 2020.05.11   |
|               | 6 伊の酒日                                       |           |                      |                       |                  |                   |                 |     |              |              | Real and  |               | 2020.05.00 V |
|               | 이번에서로 더                                      |           |                      |                       |                  |                   |                 | 1   |              | 1            |           |               |              |
| F1キーでヘルフが表示:  | されます                                         |           |                      |                       |                  |                   | Default         |     |              |              | _         |               | .34085/39 kb |
| م 🖿           | i 🤶 🖡                                        |           | XM                   |                       |                  |                   |                 |     |              |              |           | 記 (4)) A 2020 | /06/12       |

再度MT4を起動してください。

続いて、【ナビゲーター】の中にある【エキスパートアドバイザ】を見 てください。その中に、spicaがありますのでドラッグしてチャート上 にドロップします。

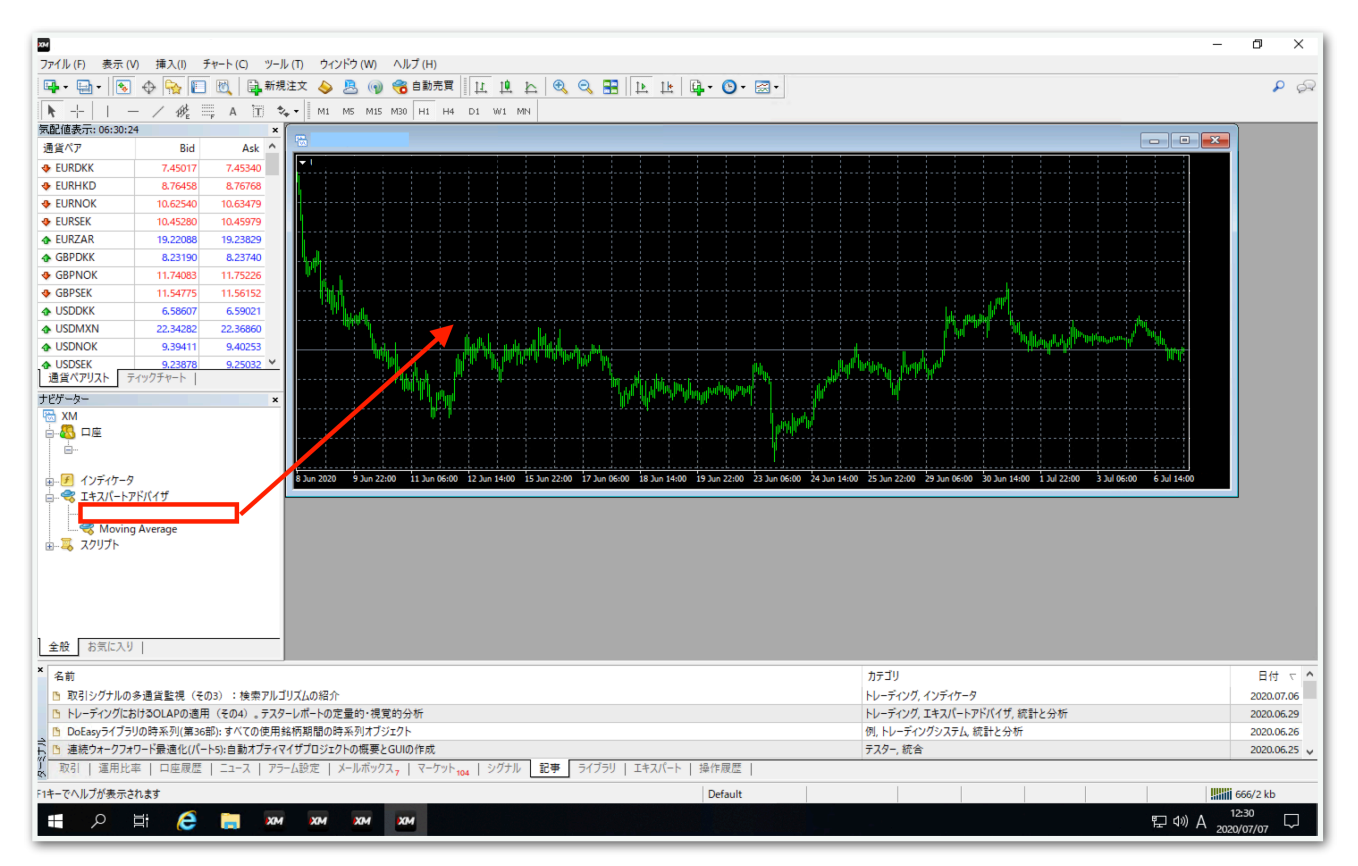

## 【全般】タブをクリックして、【自動売買を許可する】と【DLLの使用 を許可する】にチェックを入れます。

| Expert - spica                                                                                        | ? >                                                       | × |
|----------------------------------------------------------------------------------------------------|-----------------------------------------------------------|---|
| バージョン情報 全般 ハラメーターの入力                                                                                  |                                                           |   |
| <ul> <li>コモン</li> <li>Long &amp; Short ∨ ポジション</li> <li>アラームを有効化</li> <li>□ 1回鳴ったらアラームを無効化</li> </ul> | フティー<br>DLLの使用を許可する<br>外部エキスパートの使用を許可する<br>シグナル設定の変更を許可する |   |
| 自動売買<br>☑ 自動売買を許可する                                                                                   |                                                           |   |
|                                                                                                    | OK キャンセル リセット                                             |   |

#### 続いて、【パラメータの入力】タブをクリックします。

| Expert - spica.ver2.0   |        |     |     | ?               | Х |
|-------------------------|--------|-----|-----|-----------------|---|
| パージョン情報 全般 パラメーターの入力 仕様 |        |     |     |                 |   |
|                         | 値      |     |     |                 |   |
| 13 MAGIC1               | 101010 |     |     |                 |   |
| MAGIC2                  | 202020 |     |     |                 |   |
| 1/2 Lots                | 0.01   |     |     |                 |   |
|                         |        |     |     |                 |   |
|                         |        |     |     |                 |   |
|                         |        |     |     |                 |   |
|                         |        |     | 詩   | ትእንት (1)        |   |
|                         |        |     | 200 |                 |   |
|                         |        |     | 1   | 保存 ( <u>S</u> ) |   |
|                         |        |     |     |                 |   |
|                         | ОК     | キャン | セル  | リセッ             | • |

#### MAGIC1およびMAGIC2

→原則このままで大丈夫です。あまりないと思いますが、同じMT4内 で他のEAを稼働させる際は、他のEAと同一のマジックナンバーになら ないようにしてください。

#### Lots

→証拠金に合わせて変更してください。

※推奨証拠金とLotsについて
証拠金10万円ごとにLots 0.01
(例:10万円なら0.01、50万円なら0.05、100万円なら0.1)

20万円ごとに0.01にするとよりリスクが下がります。

入力が完了したら【OK】をクリックします。

ここからはいよいよ自動売買の開始です。入金が済んでからこの先を進 めてください。

上部にある【自動売買】をクリックすると、赤停止マークから青再生 マークに変わります。

そして、チャート右上のニコちゃんマークが笑顔に変わります。

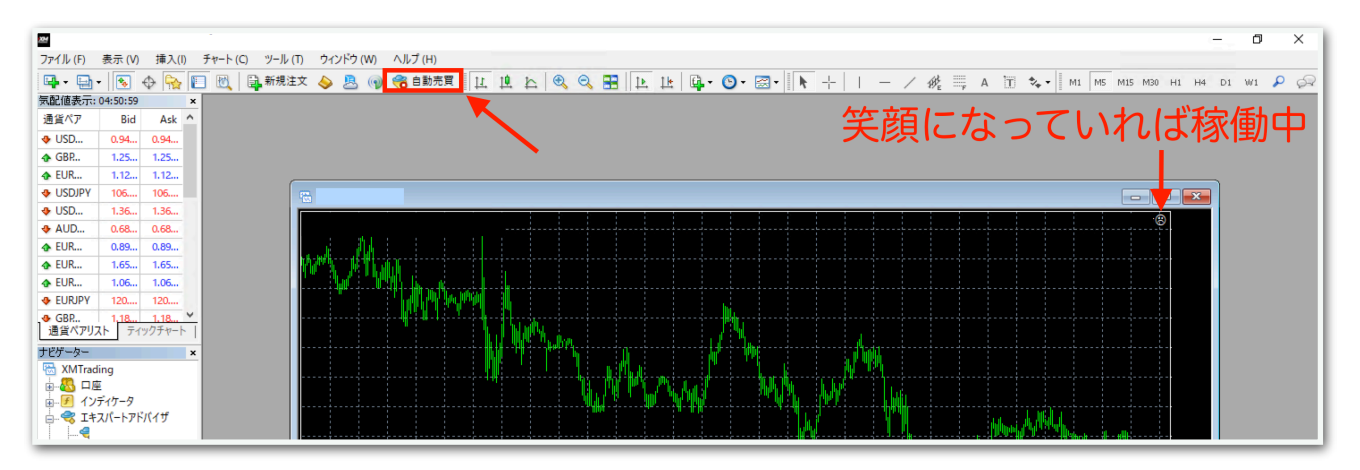

↓稼働中の表示

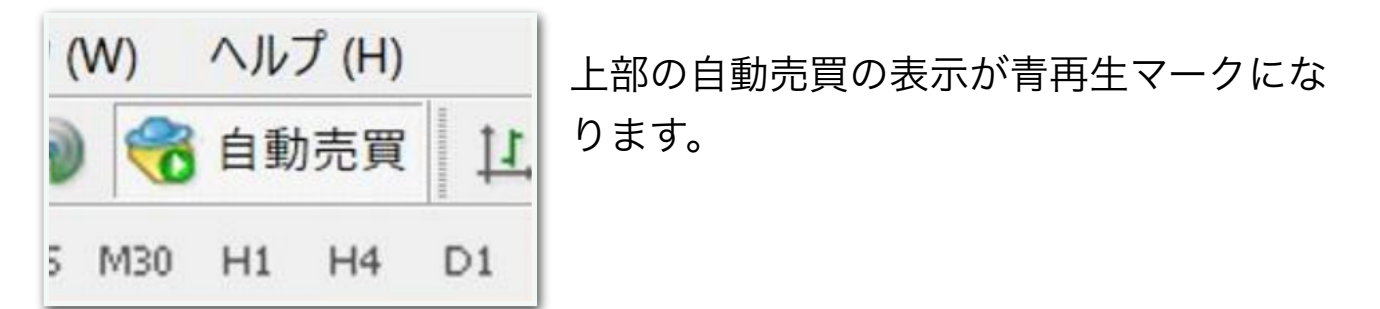

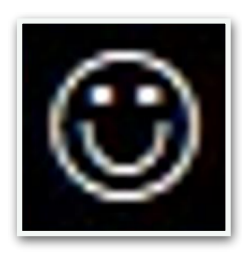

チャート右上の顔の表情が笑顔になります。

あとは自動で取引されます。

※自動売買の停止方法

下記の手順に従って、先に自動売買をオフにしてから、保有中のポジ ションを決済してください。オフにしてからでないと、決済した瞬間に EAがまた勝手にエントリーしてしまいます。

MT4の上部の【自動売買】をクリック。

| ጜ ファイル (F) 表示 (V) 挿入(I) チャート (C) ツール (T) | ) ウィンドウ (W) ヘルプ (H)            |         |
|------------------------------------------|--------------------------------|---------|
| 🗣 • 🔄 •   😼 💠 🔂 🔲 🕅 🎽 新規注文 🤞             | 💊 🖲 📦 😤 自動売買 🚺 🖳 🏊 🔍 🔍 🔜 🔃 🔃 🗳 | 🕒 • 🖂 • |
| ▶ +   I - / ﷺ A 🗊 🍫   M                  | M1 M5 M15 M30 H1 H4 D1 W1 MN   |         |

赤の停止マークに変わればオフになっています。

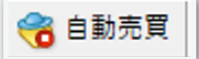

MT4下部のターミナル画面内にあるポジションの右側の【×】をクリッ ク。ターミナル画面が出てないときは『Ctrl + T』を押すと表示されま す。

| ×   | 注文番号 /                                                                                     | 時間                        | 取引種別          | 数量     | 通貨ペア       | 価格 | 決済逆指値(S/L) | 決済指値(T/P) | 価格 | § 手数料 | スワップ | 損益    |
|-----|--------------------------------------------------------------------------------------------|---------------------------|---------------|--------|------------|----|------------|-----------|----|-------|------|-------|
|     |                                                                                            | 2021.11.25 03:12:32       | sell          | 0.01   |            |    | 0.000      | 0.000     |    | 0     | 0    | -60 × |
|     | • 残高: 132 442 JPY 有多                                                                       | 防証拠金: 132 382 必要証拠金: 82 余 | 剰証拠金: 132 300 | 証拠金維持率 | 161356.45% |    |            |           |    |       |      |       |
| 11C |                                                                                            |                           |               |        |            |    |            |           |    |       |      |       |
| 15  | (1) 取引 運用比率   口座原屋   ニュース   アラーム設定   メールボックス -   マーケット   シグナル   記事   ライブラリ   エキスパート   操作原屋 |                           |               |        |            |    |            |           |    |       |      |       |
| F1  | □                                                                                          |                           |               |        |            |    |            |           |    |       |      |       |

初めて【×】をクリックすると、下図のようなポップアップが出るの で、チェックを入れて同意します。

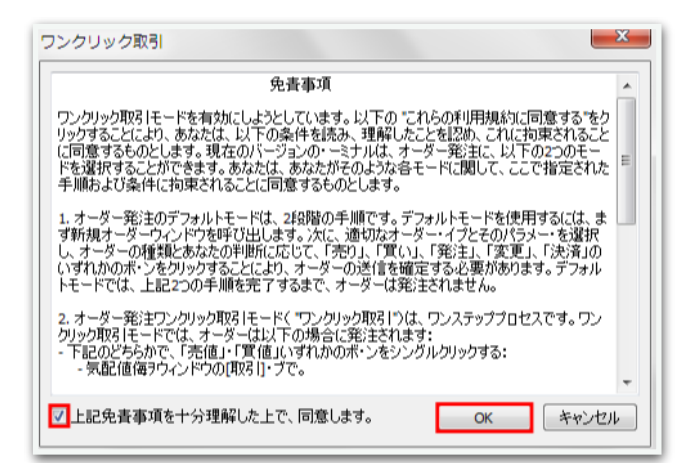

#### 再度【x】をクリックすると決済されます。

| ×   | 注文番号 /                                                                                  | 時間                  | 取引種別 | 数量   | 通貨ペア | 価格 | 決済逆指値(S/L) | 決済指値(T/P) | 価格 | 手数料 | スワップ | 損益    |
|-----|-----------------------------------------------------------------------------------------|---------------------|------|------|------|----|------------|-----------|----|-----|------|-------|
|     | <b>a</b> :                                                                              | 2021.11.25 03:12:32 | sell | 0.01 |      |    | 0.000      | 0.000     |    | 0   | 0    | -60 × |
|     | ● 残高: 132 442 JPY 有効証拠金: 132 382 必要証拠金: 82 余剰証拠金: 132 300 証拠金維持率: 161356.45%            |                     |      |      |      |    |            |           |    |     |      |       |
|     |                                                                                         |                     |      |      |      |    |            |           |    |     |      |       |
| T.  |                                                                                         |                     |      |      |      |    |            |           |    |     |      |       |
| 1 K | 【 取引】 運用比率   口座原歴   ニュース   アラーム設定   メールボックス / マーケット   シグナル   記事   ライブラリ   エキスパート   操作原歴 |                     |      |      |      |    |            |           |    |     |      |       |
| F1  | レーーーーーーーーーーーーーーーーーーーーーーーーーーーーーーーーーーーー                                                   |                     |      |      |      |    |            |           |    |     |      |       |

ー度同意した後はポップアップは出ませんので、次回からは【×】をク リックするだけですぐに決済されます。